# NONLINEAR ELASTIC ANALYSIS USING ABAQUS

#### 2D Solid (Continuum) Elements

- Plane strain
  - CPE3 3-node linear
  - CPE4 4-node bilinear
  - CPE6 6-node quadratic
  - CPE8 8-node biquadratic
- Plane stress
  - CPS3 3-node linear
  - CPS4 4-node bilinear
  - CPS6 6-node quadratic
  - CPS8 8-node biquadratic
- Distributed body forces (\*DLOAD)
- Surface forces (\*DSLOAD)

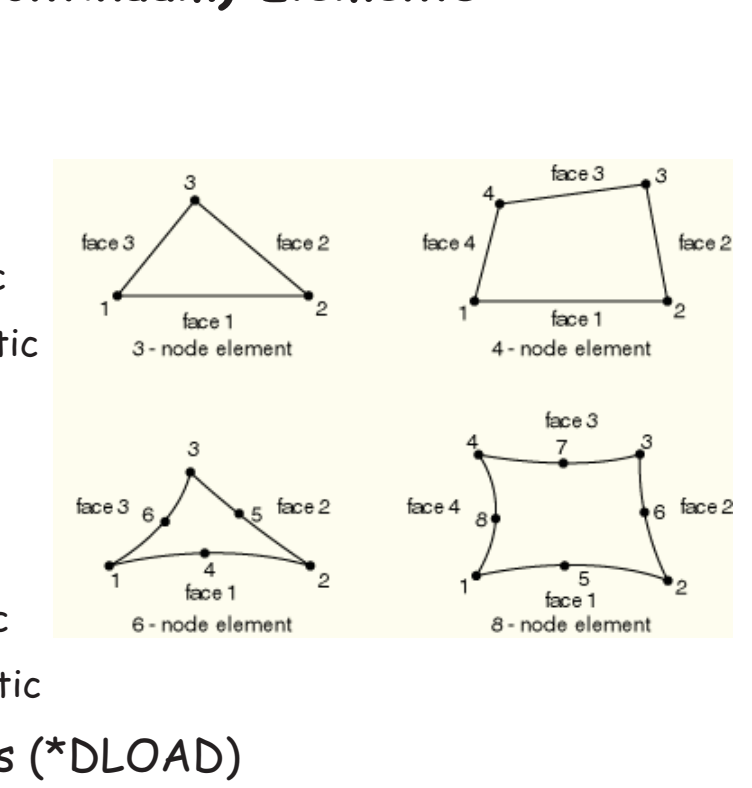

23

#### Stress & Strain Measures in ABAQUS

- ABAQUS uses the updated Lagrangian formulation
- Stress measure
  - ABAQUS always calculates Cauchy (true) stress
- Total (integrated) strain
  - Default strain output (E). Accumulation of incremental strains

$$\boldsymbol{\varepsilon}^{n+1} = \Delta \boldsymbol{\mathsf{R}} \cdot \boldsymbol{\varepsilon}^n \cdot \Delta \boldsymbol{\mathsf{R}}^{\mathsf{T}} + \Delta \boldsymbol{\varepsilon}$$

- Nominal strain (NE)  $\epsilon^{N} = \mathbf{V} \mathbf{1} = \sum_{i=1}^{3} (\lambda_{i} 1) \mathbf{e}_{i} \otimes \mathbf{e}_{i}$
- Logarithmic strain (LE)  $\epsilon^{L} = \ln \mathbf{V} = \sum_{i=1}^{3} \ln \lambda_{i} \mathbf{e}_{i} \otimes \mathbf{e}_{i}$
- Green-Lagrange strain  $\varepsilon^{\mathcal{G}} = \frac{1}{2} (\mathbf{F}^{\mathsf{T}} \mathbf{F} \mathbf{1})$

**Uniaxial Extension** 

- X-directional extension of a plane strain solid (100%)
- Elastic incompressible material (E = 200 GPa, v = 0.499)
- Mapping relation ( $\lambda_1 = 2, \lambda_2 = 0.5$ )

$$\begin{array}{l} x_1 = 2X_1 \\ x_2 = 0.5X_2 \end{array} \qquad \mathcal{F} = \begin{bmatrix} 2 & 0 \\ 0 & .5 \end{bmatrix}$$

Nominal strain

$$\varepsilon^{\mathcal{N}} = \mathbf{V} - \mathbf{1} = \sum_{i=1}^{3} (\lambda_i - 1) \mathbf{e}_i \otimes \mathbf{e}_i = \begin{bmatrix} 1 & 0 \\ 0 & -.5 \end{bmatrix}$$

• Logarithmic strain

$$\varepsilon^{\mathcal{L}} = \ln \mathbf{V} = \sum_{i=1}^{3} \ln \lambda_i \mathbf{e}_i \otimes \mathbf{e}_i = \begin{bmatrix} \ln 2 & 0 \\ 0 & -\ln 2 \end{bmatrix} = \begin{bmatrix} .6931 & 0 \\ 0 & -.6931 \end{bmatrix}$$

26

25

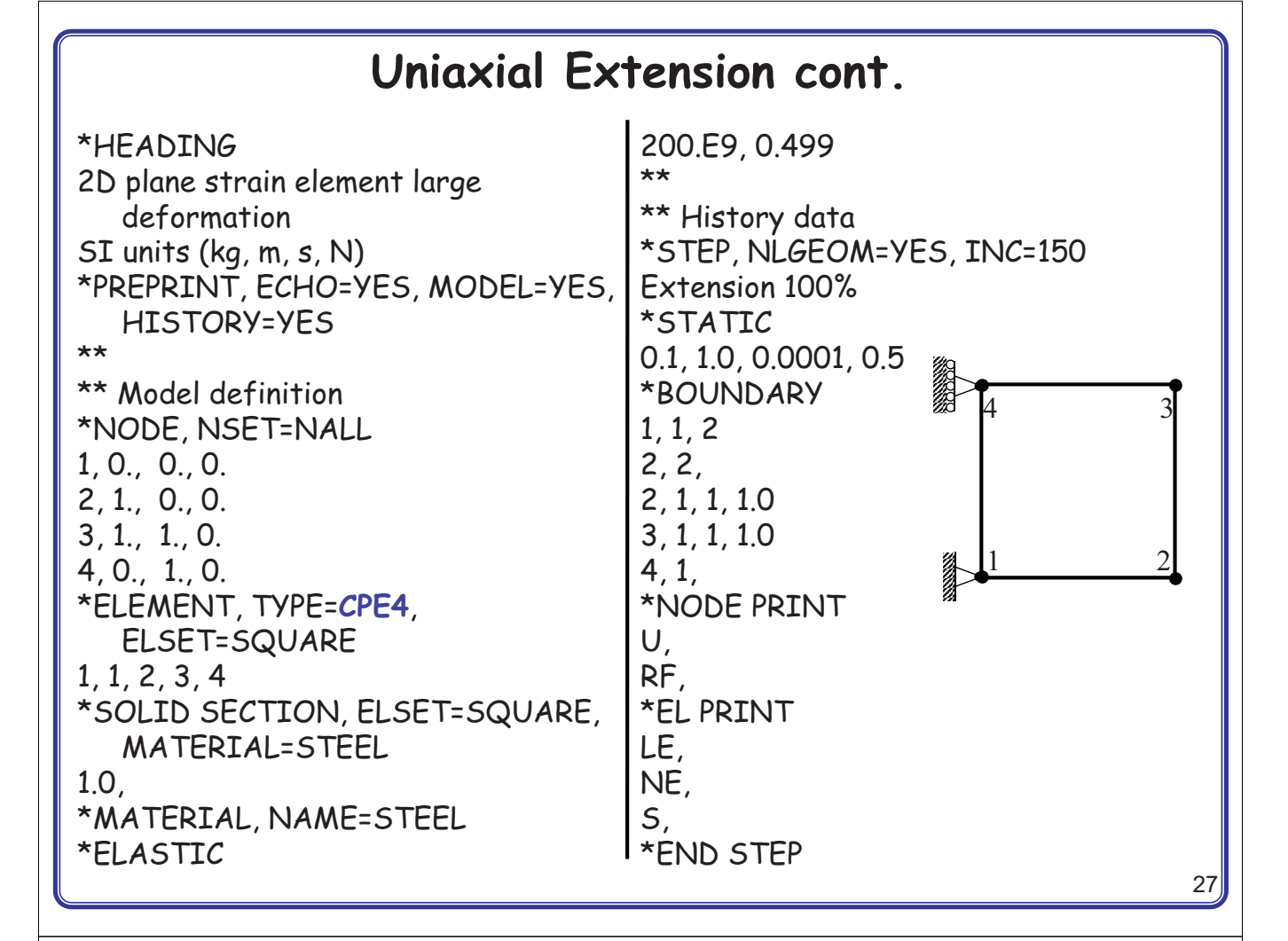

### Uniaxial Extension cont

- Show squareTension.dat
- Show postprocessing
- Force-displacement relation

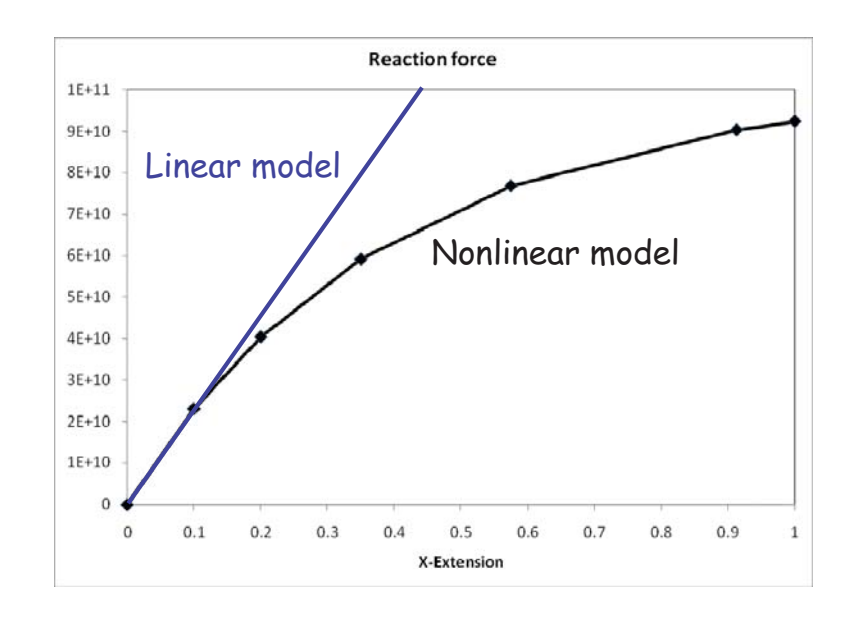

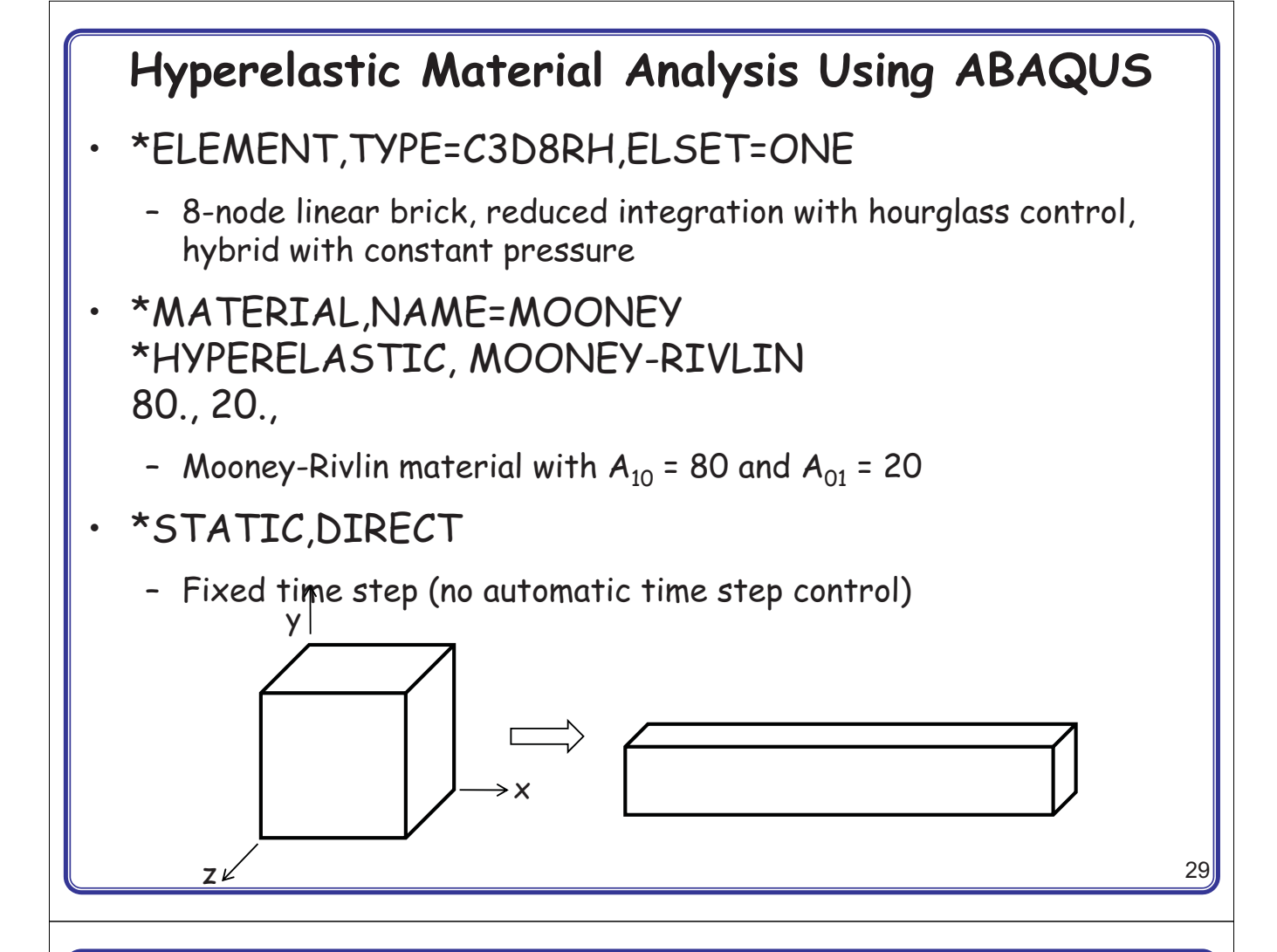

#### Hyperelastic Material Analysis Using ABAQUS

| *HEADING<br>- Incompressible hyperelasticity (Mooney-<br>Rivlin) Uniaxial tension<br>*NODE,NSET=ALL<br>1,<br>2,1.<br>3,1.,1.,<br>4,0.,1.,<br>5,0.,0.,1.<br>6,1.,0.,1.<br>7,1.,1.,1.<br>8,0.,1.,1.<br>*NSET,NSET=FACE1<br>1,2,3,4<br>*NSET,NSET=FACE3<br>1,2,5,6<br>*NSET,NSET=FACE4<br>2,3,6,7<br>*NSET,NSET=FACE4<br>2,3,6,7<br>*NSET,NSET=FACE6<br>4,1,8,5<br>*ELEMENT,TYPE=C3D8RH,ELSET=ONE<br>1,1,2,3,4,5,6,7,8<br>*SOLID SECTION, ELSET=ONE,<br>MATEDIAL = MOONEY | *MATERIAL, NAME=MOONEY<br>*HYPERELASTIC, MOONEY-RIVLIN<br>80., 20.,<br>*STEP, NLGEOM, INC=20<br>UNIAXIAL TENSION<br>*STATIC, DIRECT<br>1,20.<br>*BOUNDARY, OP=NEW<br>FACE1,3<br>FACE3,2<br>FACE6,1<br>FACE4,1,1,5.<br>*EL PRINT, F=1<br>S,<br>E,<br>*NODE PRINT, F=1<br>U,RF<br>*OUTPUT, FIELD, FREQ=1<br>*ELEMENT OUTPUT<br>S,E<br>*OUTPUT, FIELD, FREQ=1<br>*NODE OUTPUT<br>U,RF |
|----------------------------------------------------------------------------------------------------|----------------------------------------------------------------------------------------------------|
| MATERIAL= MOONEY                                                                                                    | *END STEP 30                                                                                                    |

## Hyperelastic Material Analysis Using ABAQUS

- Analytical solution procedure
  - Gradually increase the principal stretch  $\lambda$  from 1 to 6
  - Deformation gradient  $\mathbf{F} = \begin{bmatrix} \lambda & 0 & 0 \\ 0 & 1 / \sqrt{\lambda} & 0 \\ 0 & 0 & 1 / \sqrt{\lambda} \end{bmatrix}$
  - Calculate  $J_{1,E}$  and  $J_{2,E}$
  - Calculate 2<sup>nd</sup> P-K stress

$${\bm {\mathsf{S}}} = {\bm {\mathsf{A}}}_{\!10} {\bm {\mathsf{J}}}_{\!1,{\bm {\mathsf{E}}}} + {\bm {\mathsf{A}}}_{\!01} {\bm {\mathsf{J}}}_{\!2,{\bm {\mathsf{E}}}}$$

- Calculate Cauchy stress

$$\boldsymbol{\sigma} = \frac{1}{J} \boldsymbol{F} \cdot \boldsymbol{S} \cdot \boldsymbol{F}^{\mathsf{T}}$$

- Remove the hydrostatic component of stress

$$\sigma_{11}=\sigma_{11}-\sigma_{22}$$

# Hyperelastic Material Analysis Using ABAQUS

• Comparison with analytical stress vs. numerical stress

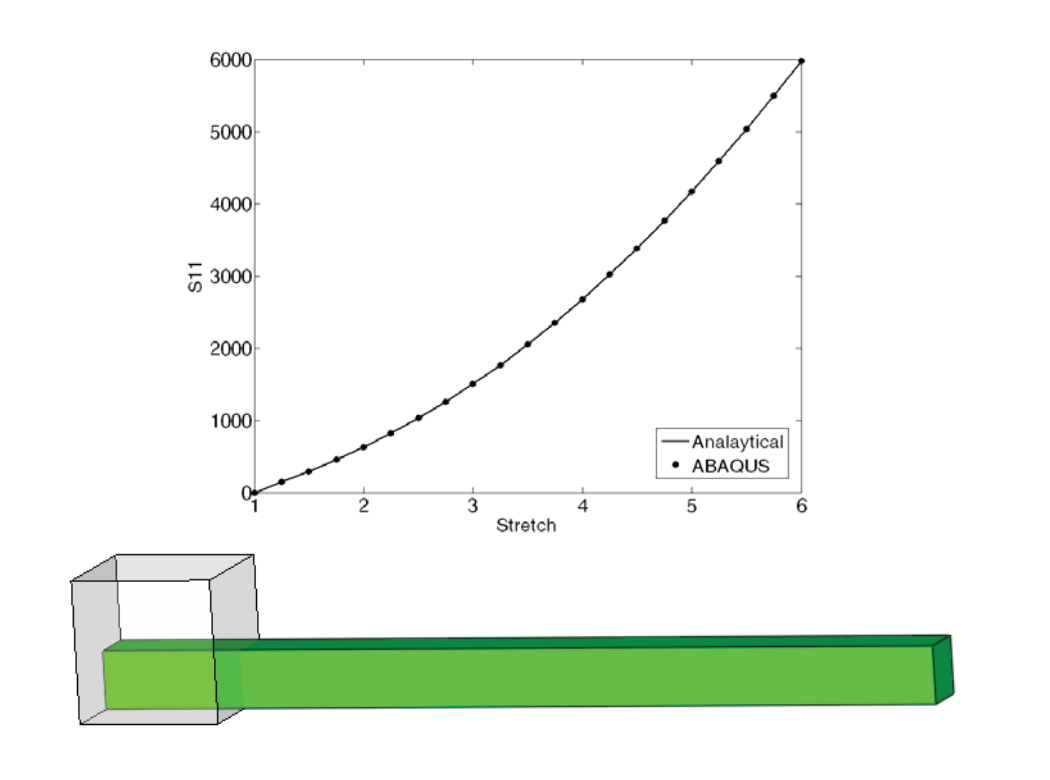

31